## KIS-GATE설치 방법

<u>https://ubms.kisvan.co.kr/</u> 에서 KIS-GATE 최종 설치 버전을 다운 받아 가맹점 PC에서 설치합니다.

| 설정관리 AS센터관리 단말기        | 수발주   가명점관리   대리점관리 | ID관리 거래내역 | DDC관리 매입관리    | 정산관리  | 실적/RISK관리 | 전표관리     | CMS관리 |
|------------------------|---------------------|-----------|---------------|-------|-----------|----------|-------|
|                        |                     | 일별등록ID조회  | 단말기무상임대   단말기 | 최종버전  | 인터넷 단말기최종 | 버전   무상[ | 단말기관리 |
|                        |                     |           |               |       |           |          |       |
| 단말기 롬 파일               | 업그레이드 둘             |           | 메뉴얼           |       | 히스토리      |          | 관리    |
| ₩KisGate_setup_6.2.exe |                     |           |               |       |           |          |       |
| L                      | [추가업로드] 💺           | 글수정 🥦 글티  | 답변 🔯 글삭제      | 🙆 글목록 |           |          |       |

1. KisGate\_Setup\_6.2.exe를 더블 클릭하여 실행합니다.

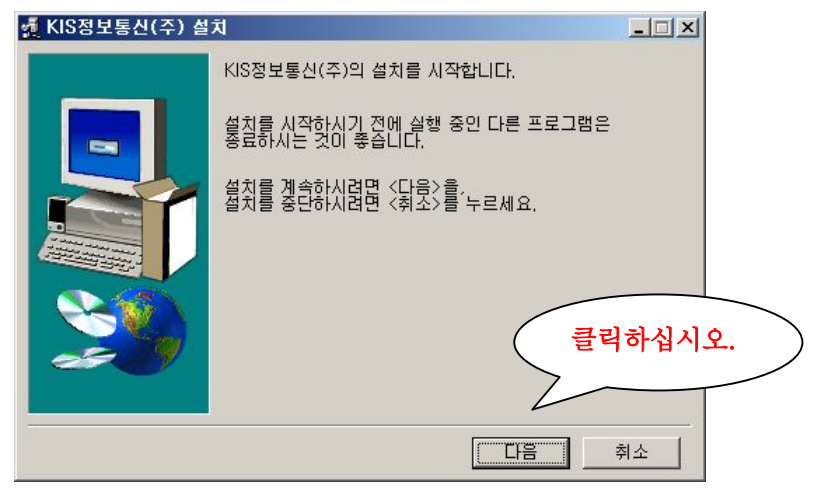

| 🛃 KIS정보통신(주) 설 | <u>ــــــــــــــــــــــــــــــــــــ</u> |
|----------------|---------------------------------------------|
|                | KIS정보통신(주)을(를) 다음 폴더에 설치합니다.                |
|                | <설치시작>을 누르시면 다음 폴더에 설치를 시작합니다.              |
|                | 설치에 필요한 공간: 1,582KBytes                     |
| <b>20</b>      | 설치 폴더 클릭하십시오.<br>[C:\\KIS정보통신(주)            |
|                | 절치시작 취소                                     |

| 🛃 KIS정보통신(주) 설 | 치                       | ×       |   |
|----------------|-------------------------|---------|---|
|                | KIS정보통신(주)의 설치를 완료했습니다. |         |   |
|                |                         | 클릭하십시오. | > |
|                |                         | 「単印」    |   |

정상적으로 설치가 완료되면 아래의 그림과 같은 창이 뜹니다.

| RegSvr32 | 2                    | × |
|----------|----------------------|---|
| <b>i</b> | MSCOMM32,0CX 클릭하십시오. | R |

- 2. 윈도우를 재부팅하여 주십시오.
- 3. 재부팅한 후 윈도우가 시작할 때 마다 KIS-GATE프로그램은 자동으로 실행됩니다.

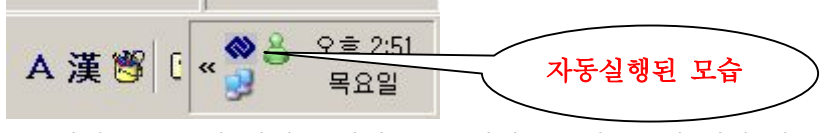

PC 하단 오른쪽의 시계 표시된 부분 옆에 KIS정보통신 회사 마크가 표시되면 정상.

4. CAT단말기와 PC의 연결포트를 지정하기 위해 회사마크에 마우스를 올리고 오른쪽 클릭합니다\_\_\_\_\_

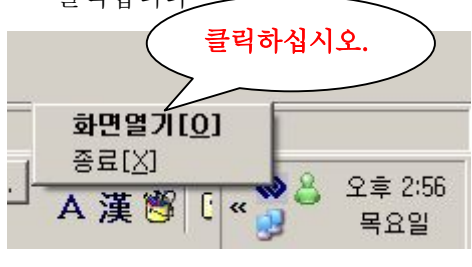

화면열기를 클릭합니다.

5. KIS-GATE프로그램을 띄운 화면입니다.

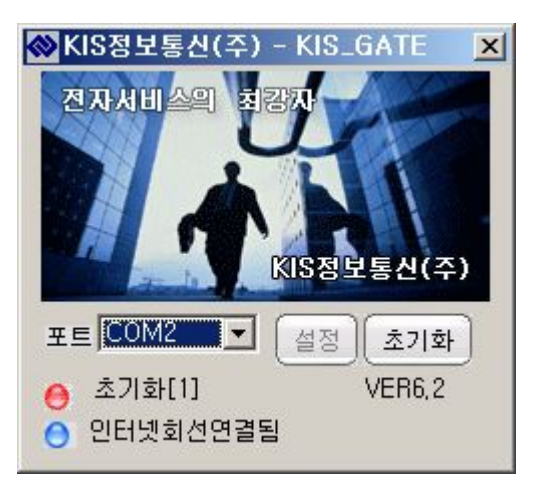

\* CAT단말기와 PC가 정상적으로 연결되어 있다면 파란색원에 연결됨으로 표시됨.

\* 인터넷 회선으로 HOST와 접속이 된 경우 파란색원에 인터넷회선연결됨으로 표시됨.

위의 그림은 CAT단말기와 PC가 연결되지 않은 경우입니다.

단말기 외부기기 설정에서 PC GATE로 설정한 경우만 해당되며 ADSL인 경우 빨간색 초기 화인 경우도 정상임.

인터넷은 정상적으로 연결되어 있지만 인터넷회선불량으로 표시된 경우 방화벽이 설정되어 있는 경우이므로 방화벽을 해지한 다음 KIS-GATE프로그램을 종료 후 다시 실행한다. (방화 벽 설정 참조)

6. CAT단말기와 PC연결포트 설정

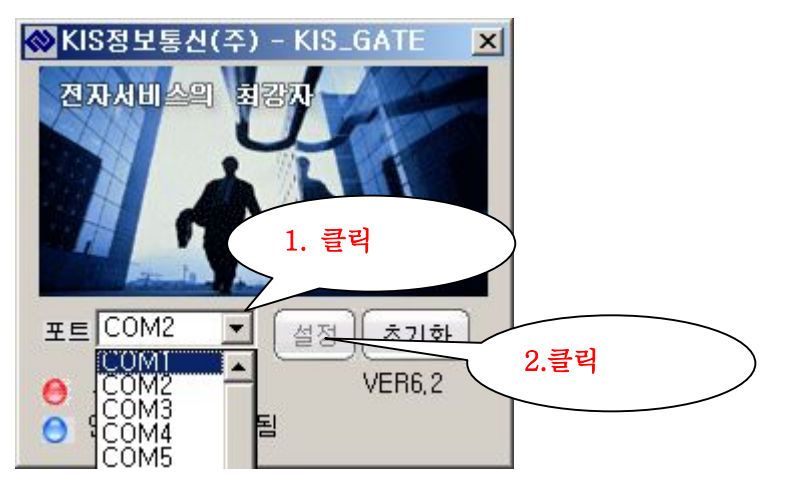

PC와 CAT단말기가 연결된 PC의 시리얼포트를 선택하여 설정버튼을 클릭합니다.

## Windows에서의 방화벽 설정

KIS-GATE프로그램은 일반 PC에 설치되어 CAT단말기와 연동하여 인터넷 승인을 받도록 되어 있습니다.

간혹 PC에 따라서 방화벽 설정이 되어 있어 KIS-GATE에서 인터넷 접속 실패, 단말기상에 서는 HOST접속실패가 되는 경우가 발생하고 있습니다. 이런 경우 PC의 방화벽 설정을 해 지하여 KIS-GATE프로그램이 인터넷 회선을 사용할 수 있도록 하여야 합니다.

단, 방화벽이 설정되어 있어도 초기 KIS-GATE프로그램 구동되어 인터넷 회선을 사용할 때 (단말기를 통한 거래 발생 시) 방화벽 설정을 허용으로 선택한 경우는 KIS-GATE프로 그램이 정상적으로 동작합니다.

## Windows에서 사용 가능한 방화벽 프로그램들.

1. Windows운영체제에서 제공하는 Windows방화벽 (제어판)

2. V3 (안철수 연구소 바이러스 백스 프로그램)

3. nProtect ( 은행/게임 사이트의 해킹방지 프로그램 )

4. myFireWall ( 안철수 연구소 해킹방지 프로그램 )

5. 인터넷 공유기의 방화벽 설정.

다음은 각 프로그램별 방화벽 설정/해지 방법입니다. 여기에 기술되지 않은 방화벽(해킹방지) 프로그램들은 해당 프로그램의 홈페이지를 참조하 시기 바랍니다. (거의 비슷하게 설정되어집니다.)

## 1. V3 (안철수연구소)

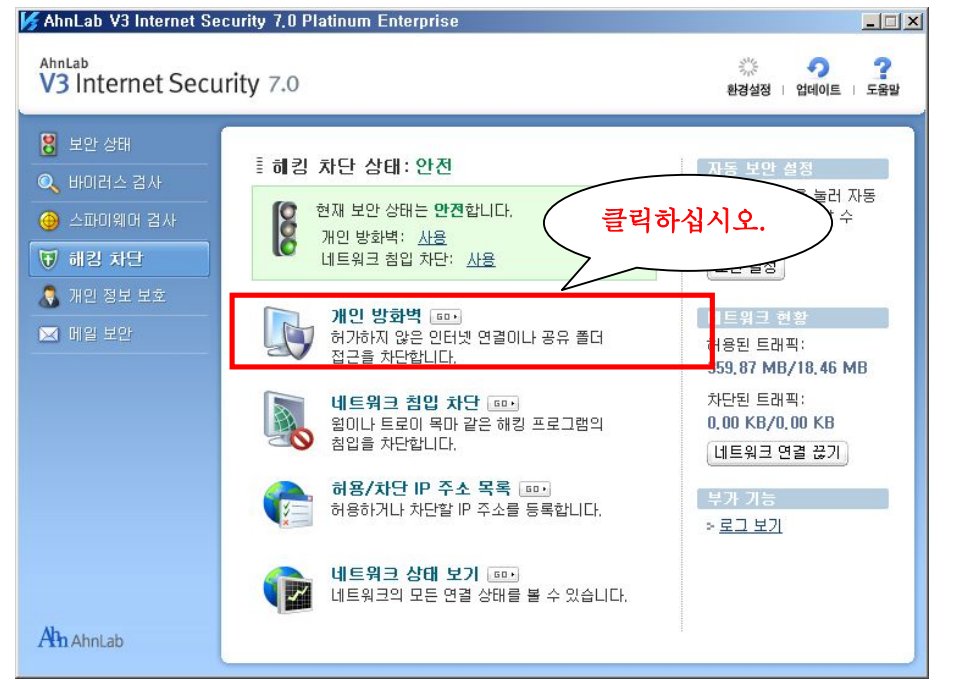

위 화면은 V3버전중 Internet Security7.0버전의 개인방화벽의 초기화면입니다. V3의 버전에 따라서 화면은 다르나 설정하는 방법의 거의 동일합니다.

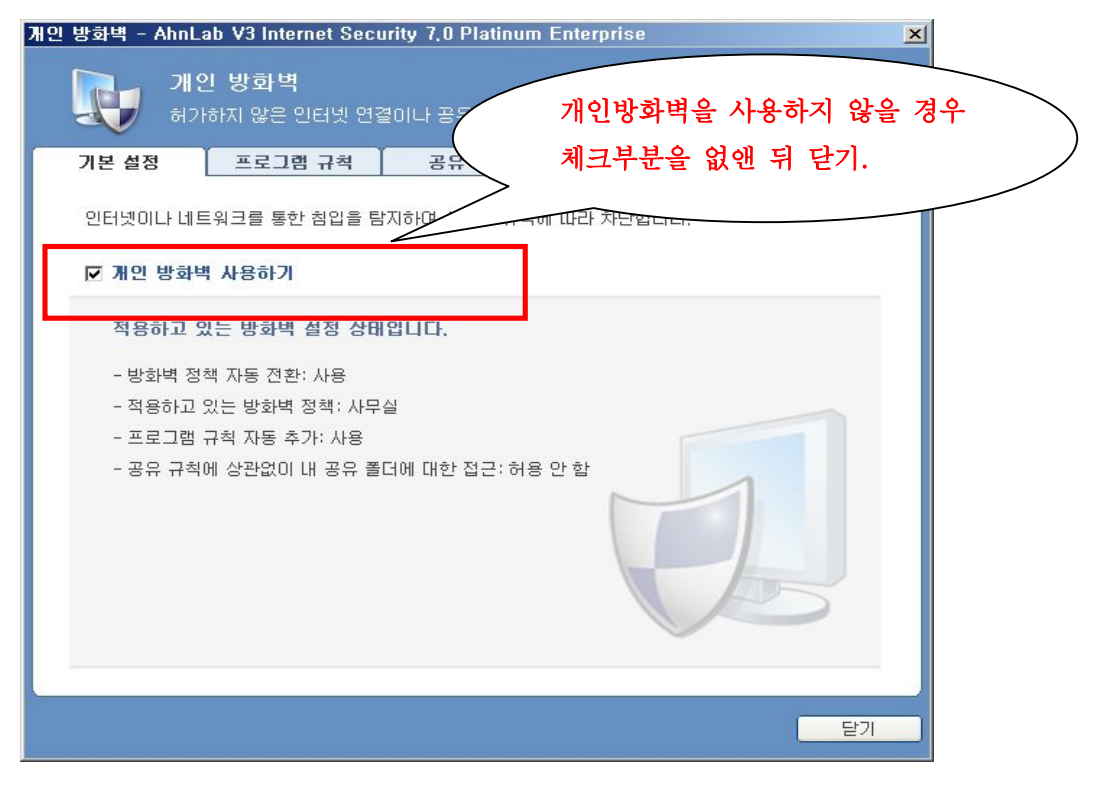

KIS-GATE프로그램이 방화벽 때문에 인터넷 연결 실패가 발생하는 경우 프로그램 규칙에

추가하여 KIS-GATE프로그램이 인터넷회선을 사용할 수 있도록 방화벽 설정을 변경합니다.

|   | 개인 방화벽 - AhnLab V3 Internet Security 7,0 Platinum Enterprise                                                                                                    | ×   |
|---|----------------------------------------------------------------------------------------------------|-----|
|   | <b>개인 방화벽</b><br>허가하지 않은 인터넷 연결이나 공유 폴더 접근을 차단합니다. <u>도움말</u>                                                                                                    |     |
|   | 기본 설정 프로그램 규칙 공유 규칙 네트워크 규칙 고급 설정                                                                                                    | 1   |
|   | 프로그램 규칙을 적용할 방화벽 정책 선택                                                                                                    |     |
|   | 적용할 정책: 사무실                                                                                                    |     |
|   | 프로그런 그런 서저                                                                                                    |     |
|   | 추가버튼을 클릭하여 KIS-GATE                                                                                                    |     |
|   | 프로그램을 추가 선택합니다. 사용 모두 허용<br>사용 모두 허용<br>사용 모두 허용                                                                                                    |     |
|   | NHA<br>Windows(R) NetMeeting(R)<br>UltraEdit-32 Professional Text/Hex Editor<br>Generic Host Process for Win32 Services<br>SYSTEM<br>SySTEM<br>Spooler SubSystem App<br>사용 모두 허용<br>모두 허용 |     |
|   |                                                                                                    |     |
|   | ☑ 프로그램 규칙을 자동으로 추가하며 알림 창 발생 최소화하기                                                                                                    |     |
|   | ·<br>                                                                                                    |     |
|   | 프로그램 규척 추가 마법사 - AhnLab V3 Internet Security 7,0 Platinum Enterp                                                                                                    | ×   |
|   | 프로그램 규칙 추가 마법사 도움말                                                                                                    |     |
|   | 새로 추가할 프로그램을 선택합니다. 목록에 없는 경우 <b>[찾아 보기]를</b> 누르십시오.                                                                                                    |     |
|   | 아래 프로그램에 목록에 KIS-GATE가 없 찾아 보기                                                                                                    | 1   |
| ( | 는 경우 찾아보기를 클릭하여 KIS-GATE 로그램 경로                                                                                                    | - 1 |
|   | 를 선택합니다.                                                                                                    |     |
|   | C:\\Program Files\\V<br>C:\\Program Files\\V                                                                                                    |     |
|   | Goma, exe C:\\Program Files\\G                                                                                                    |     |
|   | ₩ vfp6,exe c:\#program files\#mi,                                                                                                    |     |
|   |                                                                                                    |     |
|   | C "#Program Files#                                                                                                    |     |
|   |                                                                                                    |     |
|   | ✓ 뒤로 다음 > 취소                                                                                                    |     |
|   |                                                                                                    |     |

KIS-GATE프로그램은 기본적으로 C:₩Windows₩system32폴더에 KisGate.exe입니다.

(단 KIS-GATE가 버전이 6.0이상의 버전은 C:₩KIS정보통신㈜폴더에 KisGate.exe입니다.)

2. Windows 기본 방화벽

시작 -> 설정 -> 제어판 -> Windows방화벽 을 선택합니다.

| 🐞 ₩indows 방화벽 📉 📉                                                                                                    |
|----------------------------------------------------------------------------------------------------|
| 일반 예외 고급 ]                                                                                                    |
| 😵 사용자의 PC가 보호되지 않습니다. Windows 방화벽을 사용하십시오.                                                                                                    |
| Windows 방화벽은 권한이 없는 사용자가 인터넷 또는 네트워크를 통해 컴퓨터에<br>액세스하는 것을 방지하며 컴퓨터를 보호해 줍니다.                                                                         |
| <ul> <li>사용(권장)(O)</li> <li>이 설정을 사용하면 [예외] 탭에서 지정하지 않은 외부로부터의<br/>액세스가 모두 차단됩니다.</li> </ul>                                                         |
| 예외 허용 안 함(D)<br>공항 등의 보안에 문제가 발생할 수 있는 장소에서 공개 네트워크로<br>연결할 때 이 설정을 사용하십시오. Windows 방화벽에서 프로그램을<br>차단할 때 알림이 표시되지 않으며 예외 탭에 지정한 모든 선택 사항<br>이 무시됩니다. |
| • 사용 안 함(권장하지 않음)(E) 이 설정은 사용하지 않는 것이 좋습니다. Windows 방화벽을 사용하지 않으면 컴퓨터가 외부 침입자 또는 바이러스에 노출될 수 있습니다.                                                   |
| Windows 방화벽에 대한 자세한 정보                                                                                                    |
| 확인 취소                                                                                                    |

Windows운영체제가 제공하는 방화벽기능입니다. 사용(권장)으로 선택되어진 경우 방화벽기 능을 사용하는 것입니다. KIS-GATE를 사용하기 위해 '사용안함'으로 설정하는 방법과 사용 으로 설정한 다음 예외로 **KIS\_GATE프로그램을 등록하는 방법**이 있습니다.

| 🔯 ₩indows 방화벽 📉                                                                 |                 |
|---------------------------------------------------------------------------------|-----------------|
| 일반 예외 고급 )                                                                      |                 |
| Windows 방하벽을 사용하도록 설정되어 있지 않습니다. 사용자의 컴퓨터는 이터넷                                  |                 |
| 등 외부에서의 공격 및 침입의 위험에 노출되어 있습니다. 일반 탭을 클릭하며 [사<br>요]을 서태해서 사용되어 커프다른 아저희에 납승하시시아 |                 |
| 87일 전국에서 사용자의 몸퓨터일 전전에게 포포어입지도,                                                 |                 |
| 프로그램 및 서비스(P):                                                                  |                 |
| 이름                                                                              |                 |
| ☑ javaw                                                                         |                 |
| l I javaw                                                                       |                 |
| i i javaw                                                                       |                 |
| I I I I I I I I I I I I I I I I I I I                                           |                 |
| I I I I I I I I I I I I I I I I I I I                                           |                 |
|                                                                                 |                 |
| Microsoft (B) Viewal Studio VSA RBC Event Creater                               |                 |
| Microsoft Management Console                                                    |                 |
|                                                                                 |                 |
|                                                                                 |                 |
| 프로그램 추가( <u>B</u> ) 포트 추가( <u>O</u> ) 편진( <u>F</u> ) (171(O)                    |                 |
| ☑ Windows 방하병이 프로그램을 차다 에외를 선택하신 다음 프로그램추가버튼을                                   | $\overline{\ }$ |
| 물러 KIS-GATE프로그램을 선택합니다.                                                         | )               |
| <u>예외를 허용할 경우 발생할 수 있는 위험</u> ->KIS정보통신㈜                                        |                 |
| 확만 취소                                                                           |                 |